## **Table of Contents**

| ····· · | 2 |
|---------|---|
| •••     |   |

1/10

## c:geo的第一步

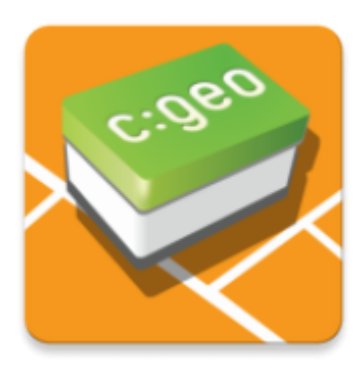

本页面将帮助您开始使用 c:geo[[您将知道如何为首次使用进行设置,并理解 c:geo 首次启动时显示的配置向导。

有关如何安装 c:geo 的说明 , 请参考安装页面[]

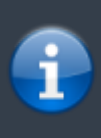

为了使用 c:geo[]您需要一个geocaching账户。没有这账户[]c:geo 将不会显示任何藏宝点! 如果您还没有geocaching账户[]c:geo 会在设置过程中引导您到geocaching的注册页面,以便您创建一 个账户(基础账户通常是免费的)。

或者,您也可以提前在geocaching上创建一个账户,并在设置 c:geo 时使用。

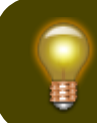

您可以在这里找到更多geocaching服务的相关信息。

在首次启动 c:geo时,配置向导将引导您完成基本配置与设置。虽然配置向导应该是不言自明的,但我们将在本页面 上为您提供更多的指导和背景信息。按照以下图片中的红色标记来完成这个过程。橙色标记将显示可选步骤或提供额 外提示。您可以点击下面的图片来放大它们。

| Wizard screen                                                                                       | Explanation                                                                                                    |
|----------------------------------------------------------------------------------------------------|----------------------------------------------------------------------------------------------------|
| c:geo                                                                                               |                                                                                                    |
| Welcome to c:geo                                                                                    |                                                                                                    |
| Just a few steps are needed to configure<br>c:geo and get you going. Shall I help you<br>with that? | 点击"下一步"开始配置向导。如果您是高级用户并希望手动<br>配置 c:geo[]或者想稍后运行设置,您可以点击"暂不"跳过向<br>导。<br>只要设置未完成,向导将在每次启动 c:geo 时显示,或者您可<br>以通过选择主屏幕标题栏菜单中的"配置向导"手动启动它。 |
| Not now Next                                                                                        |                                                                                                    |

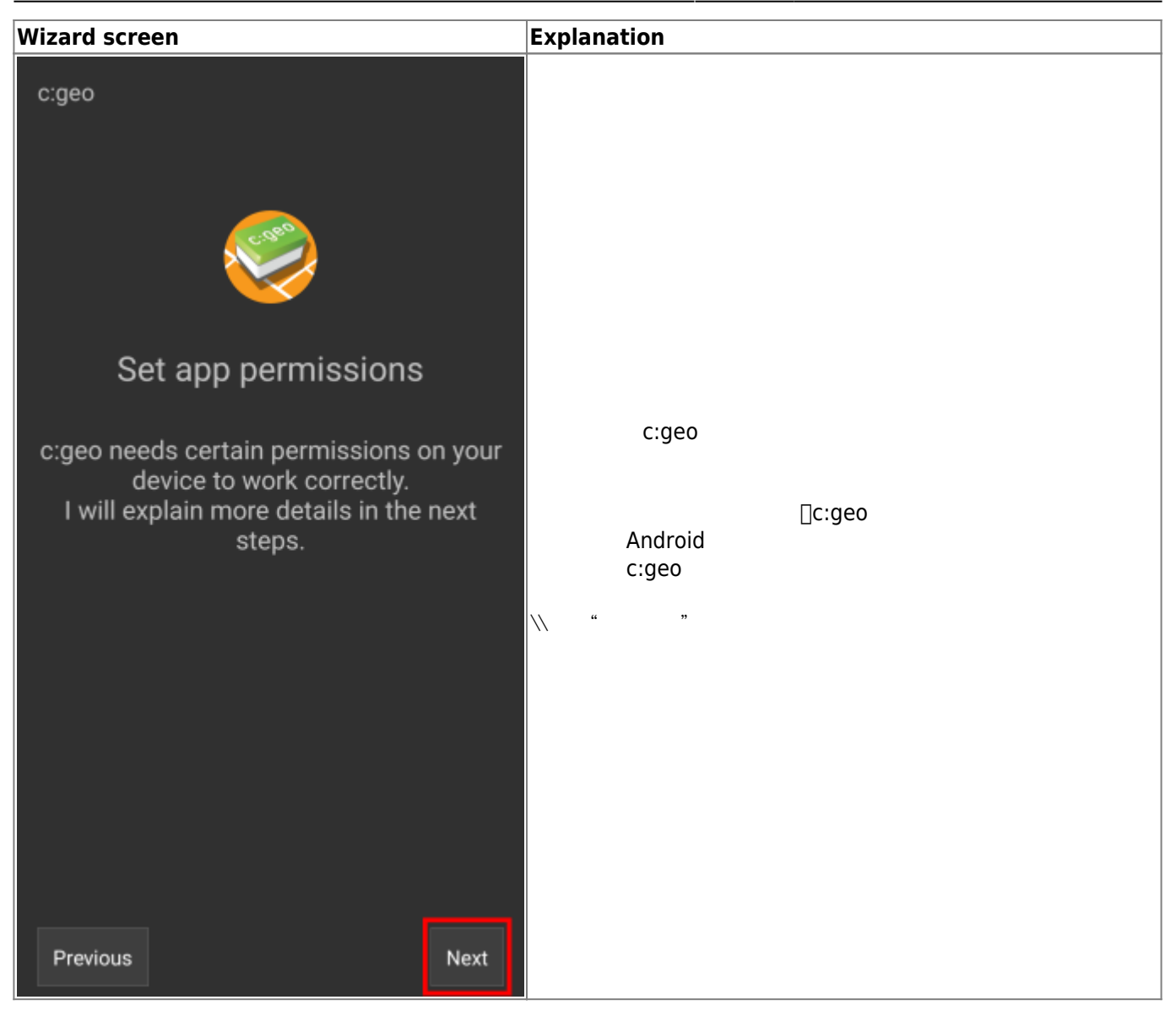

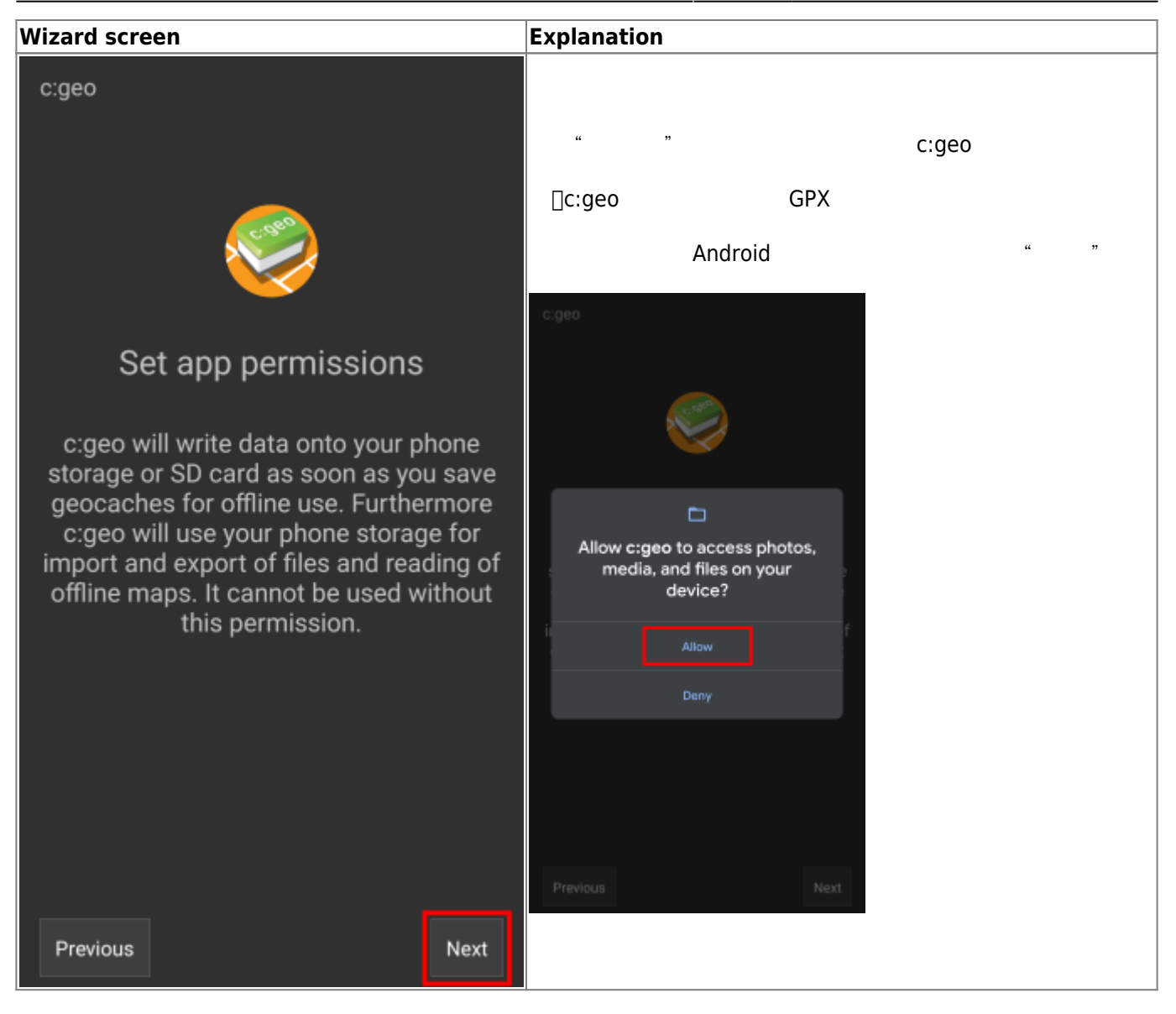

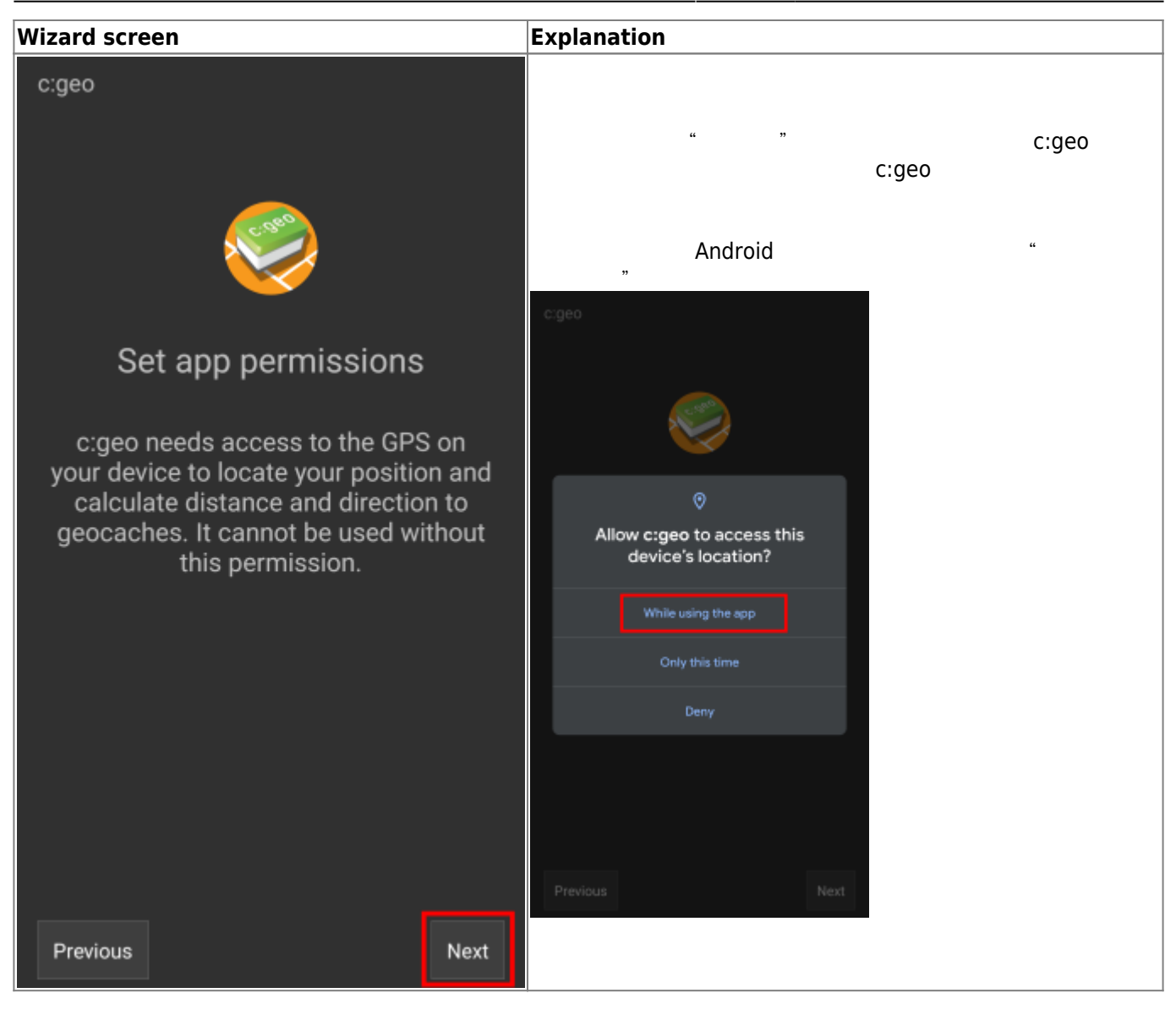

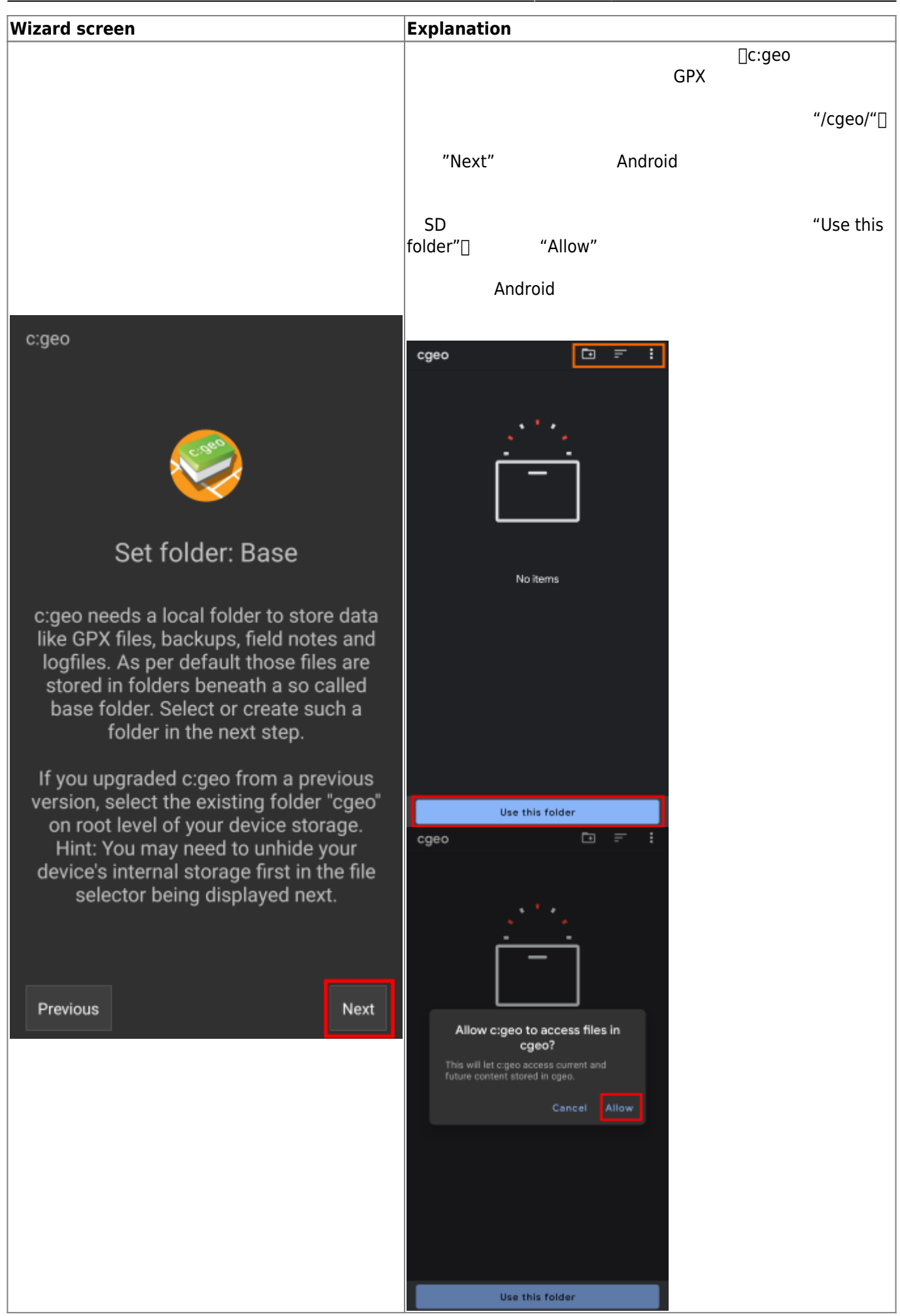

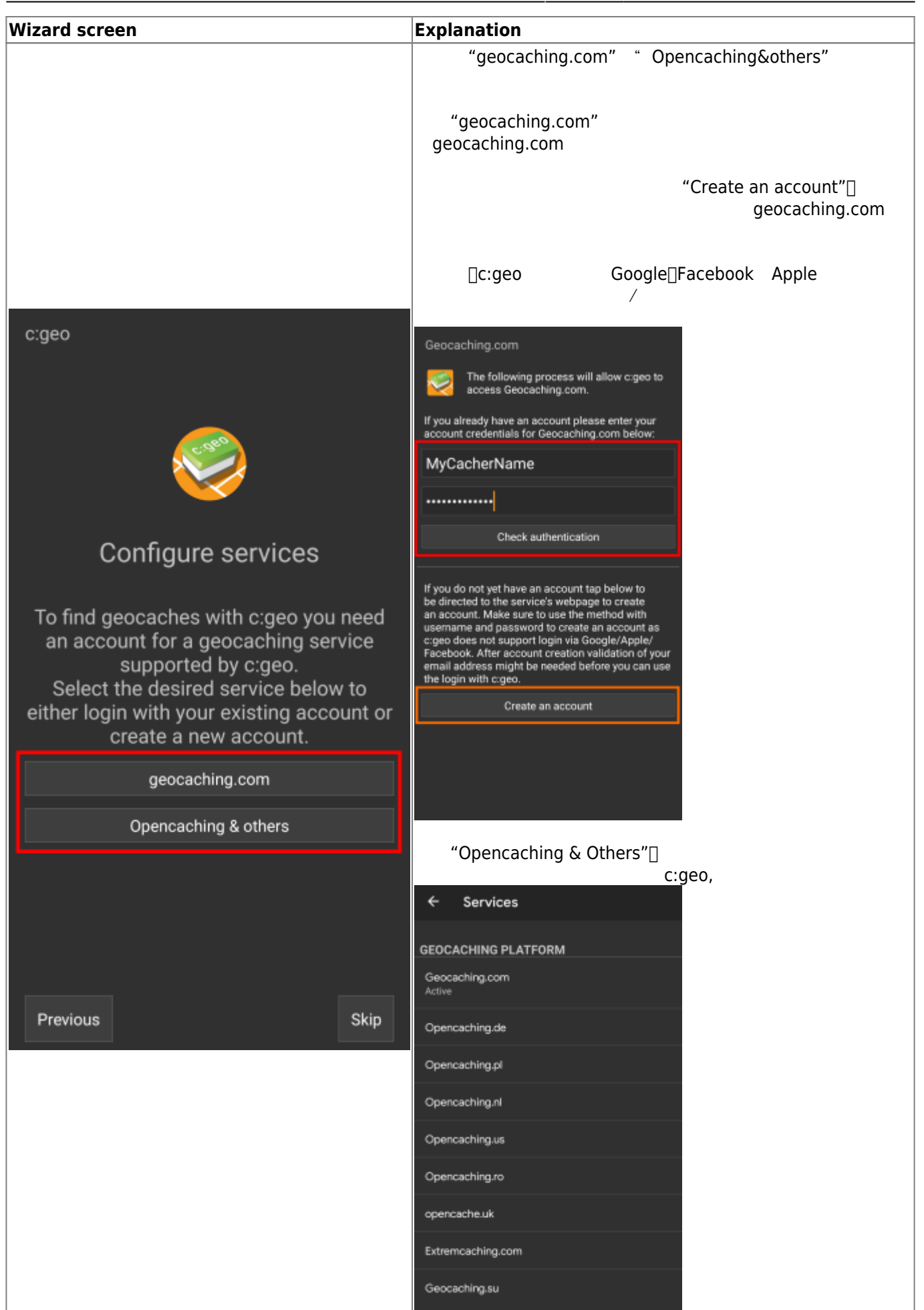

| Wizard screen                                                                                                    | Explanation                                                             |
|----------------------------------------------------------------------------------------------------|-------------------------------------------------------------------------|
| c:geo                                                                                                    |                                                                         |
| Advanced configuration                                                                                                    |                                                                         |
| This page provides some advanced functions,<br>which are optional to use.                                                                                   | 在配置向导中有高级设置选项,用户可以下载离线地图、配置<br>导航应用或恢复原有c□geo备份。<br>以下是这些高级功能相关指南页面的链接: |
| c:geo can download map files for offline usage.                                                                                                    | 在c□aeo下载和使用离线地图                                                         |
| Offline maps                                                                                                    | 在c[]geo使用Brouter<br>恢复冬心                                                |
| By installing and configuring a companion app<br>named "BRouter Offline Navigation" c:geo can<br>navigate to targets and show routing infos on your<br>map. | wg m m<br>如果您是新用户,可以选择"Skip"□上述选项也可以在以后手动<br>配置。                        |
| Routing app                                                                                                    |                                                                         |
| If you have a backup of a previous installation you can restore settings and/or geocache data.                                                              |                                                                         |
| Restore                                                                                                    |                                                                         |
| Previous                                                                                                    |                                                                         |

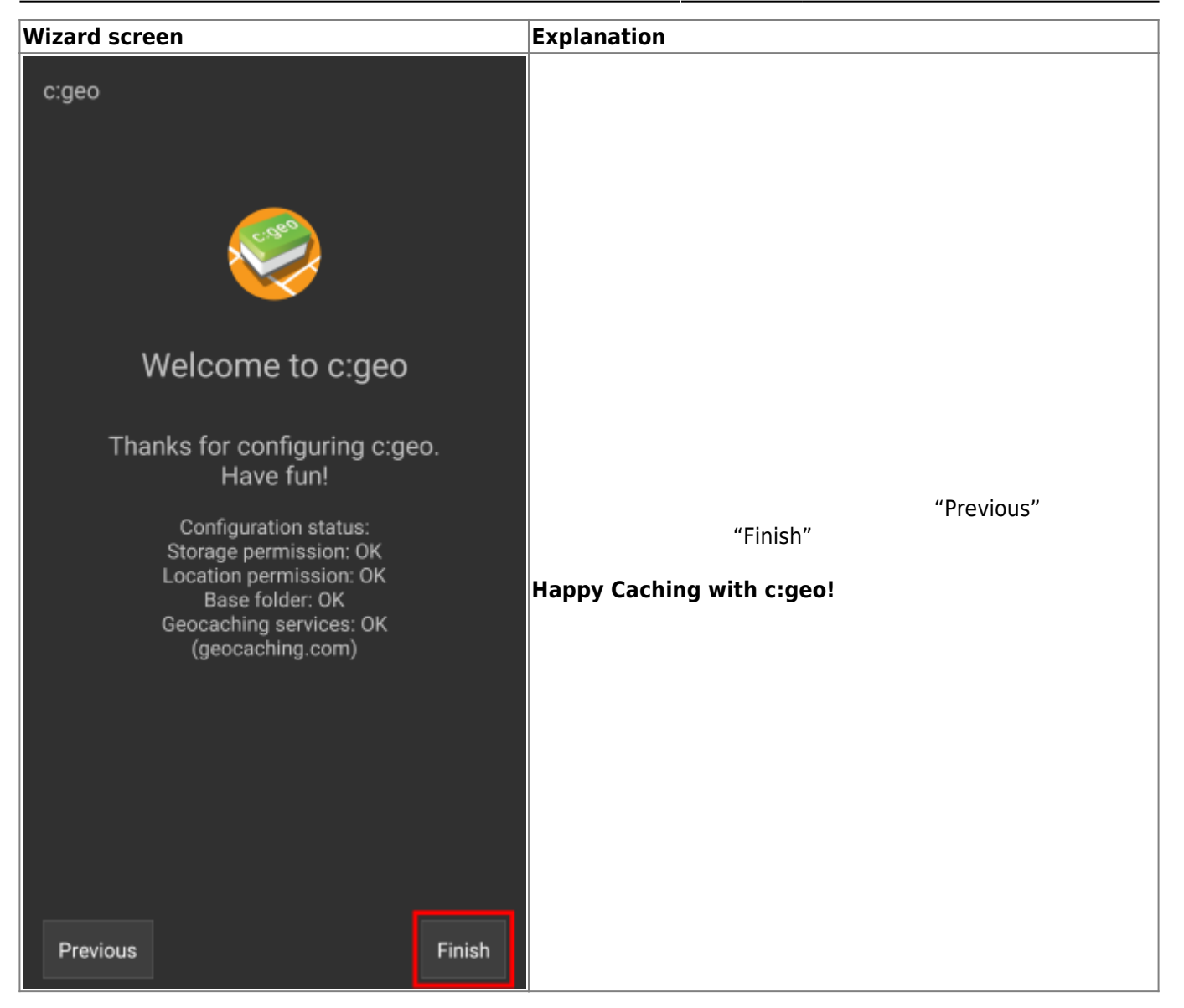

完成配置向导后,您将进入c:geo主页。继续阅读基本操作以了解怎样使用c:geo找到第一个宝藏。